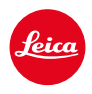

LEICA SL3 LEICA SL3-S

# ACTUALIZACIÓN DEL FIRMWARE 3.1.1

#### NUEVO

- Se apoyan los requisitos del Lote6/Lote26, Reglamento (UE) 2023/826 sobre diseño ecológico.
- Nuevos formatos de vídeos para C4K y C6K.

### MEJORADO

- El acceso a la función Volumen de auriculares ahora está disponible a través del Menú Audio en el apartado de vídeo y mediante el botón FN.
- Ahora presionando el joystick se puede activar y desactivar la función <u>Aumento</u>.
- Mediante el cambio de la asignación de los símbolos en el Control Center, se abrirá la lista de asignaciones con las opciones ya asignadas y como posición de inicio.
- Los menús que hasta ahora eran Estilos de imagen y Estilos de vídeo (en Ajustes JPG) se han fusionado en el menú Leica Looks y se puede acceder a ellos directamente desde el menú principal.
- El proceso de actualización del Firmware se ha optimizado. Tras una actualización del firmware, se mantienen todos los ajustes que había hasta ese momento y ya no se muestra el cuadro de diálogo con el texto «¿Quiere guardar los perfiles en la tarjeta SD?». Ahora una carga de batería del 25% es suficiente para iniciar el proceso de actualización.
- La velocidad de obturación electrónica 1/16000 s ahora está disponible para el modo P/A.

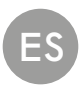

• La función AF-ON ahora se puede combinar con la Detección de personas y la Detección de animales.

## **CORRECCIÓN DE ERRORES**

- El símbolo para los Perfiles de usuario en el Control Center y en la lista lateral se marca con una estrella 🖏 si los ajustes han cambiado tras la activación del perfil.
- La función AF-ON en la asignación del joystick ahora se queda guardada en el perfil de usuario.

## ACTUALIZACIONES DEL FIRMWARE

Leica trabaja permanentemente en el desarrollo y optimización de sus cámaras. Dado que muchas funciones de la cámara están controladas por software, es posible instalar posteriormente en la cámara mejoras y ampliaciones del volumen de funciones. Con este fin, Leica ofrece actualizaciones de firmware sin una periodicidad determinada y que se proporcionan en nuestra página web para su descarga.

Si ha registrado su cámara, Leica Camera AG le informará de todas las actualizaciones. Los usuarios de Leica FOTOS también recibirán automáticamente información sobre actualizaciones de firmware para sus cámaras Leica.

La instalación de actualizaciones de firmware puede realizarse de dos formas.

- Cómodamente a través de la aplicación Leica FOTOS
- Directamente en el menú de la cámara

#### Para determinar qué versión de firmware está instalada

- → En el menú principal, seleccione Información de la cámara
  - Se mostrarán las versiones actuales de firmware.

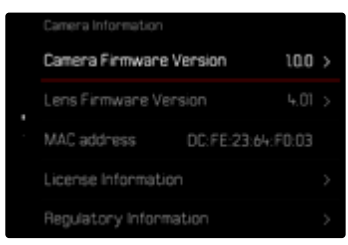

Si desea más información sobre el registro, sobre actualizaciones de firmware para su cámara y sobre posibles modificaciones y adiciones a las explicaciones contenidas en las instrucciones, consulte la «Zona para clientes» en:

https://club.leica-camera.com

### **REALIZAR ACTUALIZACIONES DE FIRMWARE**

¡La interrupción de una actualización de firmware en curso puede provocar daños graves e irreparables en su equipo!

Durante la actualización del firmware debe tener en cuenta las siguientes indicaciones:

- ¡No apague la cámara!
- ¡No extraiga la tarjeta de memoria!
- ¡No extraiga la batería!
- ¡No quite el objetivo!

#### Notas

- Si la batería no está suficientemente cargada, aparecerá un mensaje de advertencia. En este caso, cargue primero la batería y repita después el proceso anteriormente descrito.
- En el submenú información de la cámara encontrará otros símbolos / números de autorización específicos del país y del dispositivo.

#### PREPARATIVOS

- → Cargue completamente la batería e insértela
- → Elimine de la tarjeta de memoria todos los archivos de firmware que pueda haber
  - Se recomienda hacer una copia de seguridad de todas las imágenes de la tarjeta de memoria antes de formatearla en la cámara. (Atención: ¡Pérdida de datos! Al formatear la tarjeta de memoria se pierden todos los datos existentes en ella.)
- → Descargue el último firmware
- → Guárdelo en tarjeta de memoria
  - El archivo del firmware debe guardarse en el nivel más alto de la tarjeta de memoria (no en una subcarpeta).
- →Coloque la tarjeta de memoria en la cámara
- →Encienda la cámara

### A TRAVÉS DE LA APLICACIÓN LEICA FOTOS

Leica FOTOS le informará cuando haya actualizaciones de firmware disponibles para su cámara Leica.

→ Siga las instrucciones en la aplicación Leica FOTOS

#### Notas

- Para disponer de la función de actualización del firmware de la cámara es necesario contar con la versión 4.8.0 o superior de Leica FOTOS.
- Si la batería no está suficientemente cargada, aparecerá un mensaje de advertencia. En este caso, cargue primero la batería y repita después el proceso anteriormente descrito.

### A TRAVÉS DEL MENÚ DE LA CÁMARA

- → Realice los preparativos
- →En el menú principal, seleccione Información de la cámara
- → Seleccione Versión de firmware de la cámara
- → Seleccione Iniciar Actualización
  - Aparecerá una consulta con información sobre la actualización.
- → Compruebe la información sobre la versión
- → Seleccione Sí
- → Seleccione SI/No
  - · La actualización se inicia automáticamente.
  - Durante el proceso, parpadea el LED de estado de la parte inferior.
  - Una vez el proceso finalice correctamente, aparecerá la notificación correspondiente para forzar el reinicio.
- → Apague la cámara y vuelva a encenderla

## ACTUALIZAR EL FIRMWARE DEL OBJETIVO

Se pueden instalar las actualizaciones de firmware en los objetivos Leica SL y en todos los objetivos de la alianza L-Mount, siempre que estén disponibles.

Normalmente, las actualizaciones de firmware para los objetivos Leica SL se incluyen en las versiones actuales del firmware de la cámara y no es necesario realizarlas de forma manual. Cuando se coloca un objetivo SL en la cámara durante la actualización de la cámara, este también se equipará automáticamente con la versión más actualizada del firmware. De no ser así, cuando se use por primera vez el objetivo en una cámara con el firmware actualizado, se le realizará una pregunta.

Para ello, puede seguir las mismas indicaciones que para la actualización del firmware de la cámara.

- → Realice los preparativos
- → En el menú principal, seleccione Información de la cámara
- → Seleccione Versión de firmware del objetivo
- → Seleccione Iniciar Actualización
  - Aparecerá una consulta con información sobre la actualización.
- → Compruebe la información sobre la versión
- → Seleccione S
  - · La actualización se inicia automáticamente.
  - Durante el proceso, parpadea el LED de estado de la parte inferior.
  - Una vez el proceso finalice correctamente, aparecerá la notificación correspondiente para forzar el reinicio.
- →Apague la cámara y vuelva a encenderla

## FORMATOS DE VÍDEO AÑADIDOS

| Formato    | Resolución            | Frecuencia | Tasa de bits | YUV/  | Código | Audio  |               | 35 m m | APS-C |
|------------|-----------------------|------------|--------------|-------|--------|--------|---------------|--------|-------|
| de archivo |                       | de imagen  |              | bit:  |        | Código | Muestreo      |        |       |
|            |                       |            |              |       |        |        | temporal      |        |       |
| MOV        | C6K                   | 29,97 fps  | 1939 Mbps    | 422HQ |        | LPCM   |               | •      |       |
|            | 5776×3056             | 25,00 fps  | 1618 Mbps    | 422HQ | ProRes |        | 48 kHz/24 bit | •      | ~ /~  |
|            | (17:9)                | 24,00 fps  | 1553 Mbps    |       |        |        |               | •      | n/a   |
|            |                       | 23,98 fps  | 1551 Mbps    |       |        |        |               | •      |       |
|            | C4K                   | 59,94 fps  | 1944 Mbps    |       |        |        |               | •      | •     |
|            | 4096 x 2160<br>(17·9) | 50,00 fps  | 1622 Mbps    | 422HQ |        |        |               | •      | •     |
|            |                       | 29,97 fps  | 972 Mbps     |       |        |        |               | •      | •     |
| (****)     | (.,,                  | 25,00 fps  | 811 Mbps     |       |        |        |               | •      | •     |
|            |                       | 24,00 fps  | 779 Mbps     |       |        |        |               | •      | •     |
|            |                       | 23,98 fps  | 778 Mbps     |       |        |        |               | •      | •     |

### PERFILES DE USUARIO

Con esta cámara, cualquier combinación de todos los ajustes del menú se puede almacenar de forma permanente, p. ej. para poder acceder a ellos de forma rápida y sencilla para situaciones/motivos recurrentes. Tiene a su disposición un total de seis ubicaciones de memoria para este tipo de combinaciones, además de una configuración de fábrica invariable que se puede recuperar en todo momento (Perfil estándar). Los nombres de los perfiles guardados se pueden seleccionar libremente.

Los perfiles ajustados en la cámara se pueden transferir a una tarjeta de memoria, por ejemplo para emplearlos en otras cámaras. Del mismo modo, los perfiles guardados en una tarjeta se pueden transferir a la cámara.

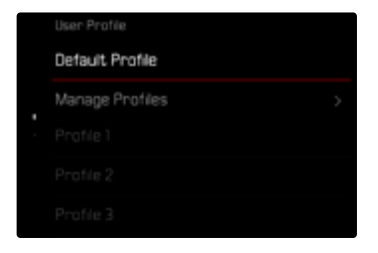

#### AVISO SOBRE UN PERFIL DE USUARIO NO GUARDADO

Para avisar sobre un perfil de usuario que se ha cambiado o que no se ha guardado con el Firmware actualizado, aparece el símbolo de una estrella 🖑 en el Control Center y en la lista lateral.

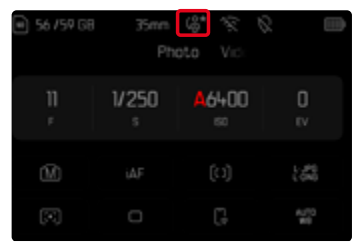

#### Nota

 Los perfiles de usuario que se van a seguir usando tras una actualización del firmware, puede que en algunas circunstancias se muestren también con este símbolo de estrella porque algunos ajustes de perfil dependen de la versión del Firmware. En estos casos, se deben exportar los perfiles de usuario existentes, se debe resetear la cámara a la configuración de fábrica y el perfil de usuario debe volver a cargarse.